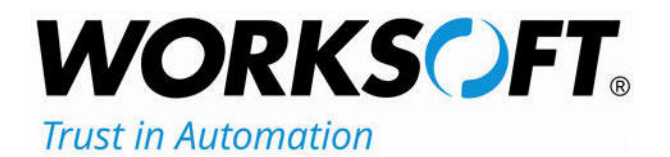

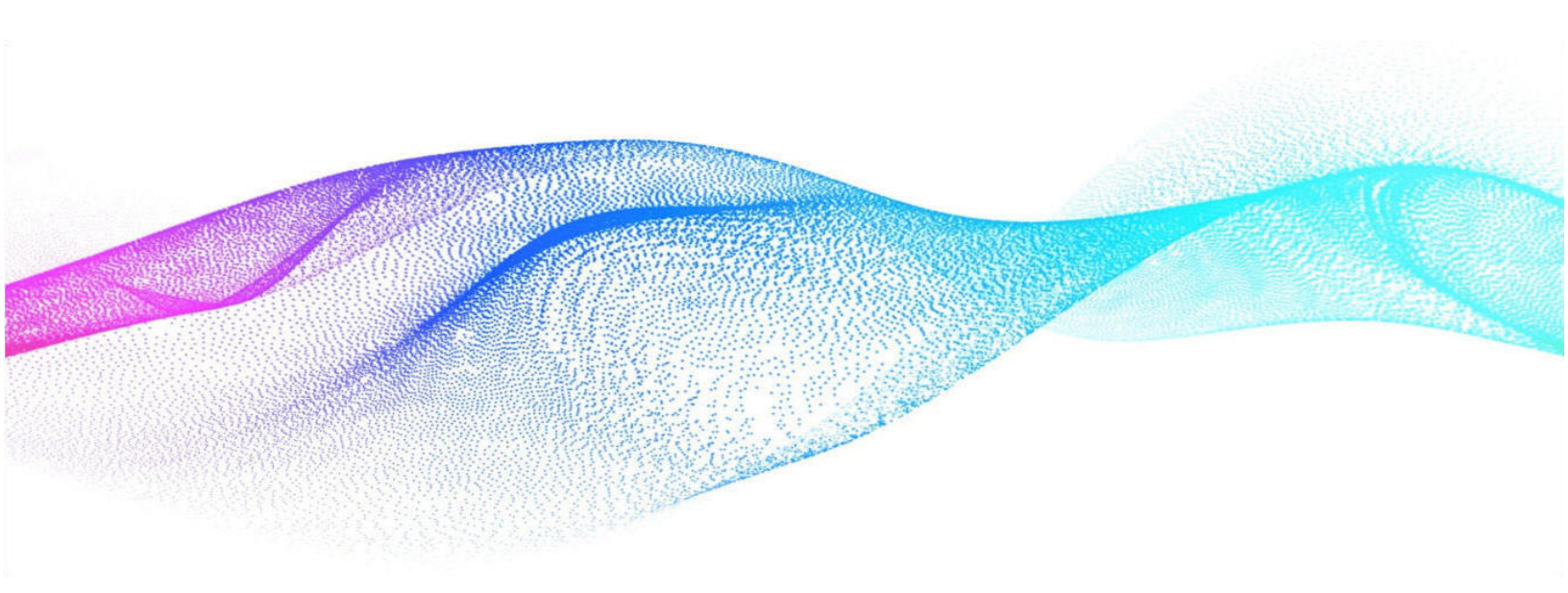

# Worksoft Infrastructure Services Installation Guide

#### Worksoft Infrastructure Services Installation Guide

#### Version 14.5

© Copyright 2025 by Worksoft, Inc. All rights reserved.

Worksoft is a business name of Worksoft, Inc. Information in this document is subject to change and revision without notice. The software described herein may only be used and copied as outlined in the Software License Agreement. No part of this manual may be reproduced by any means, electronic or mechanical, for any purpose other than the purchaser's personal use, without prior written permission from Worksoft.

Worksoft provides this documentation "as is" without warranty of any kind, either express or implied. Worksoft may revise information in this document without notice and does not represent a commitment on the part of Worksoft, Inc.

Worksoft, Inc. may have patents or pending patent applications covering subject matter in this document. The furnishing of this document does not give you any license to these patents except as expressly provided in any written license agreement from Worksoft, Inc.

#### **Trademarks**

Worksoft Certify® is a registered trademark of Worksoft, Inc.

All other trademarks and trade names mentioned in this guide are the property of their respective owners.

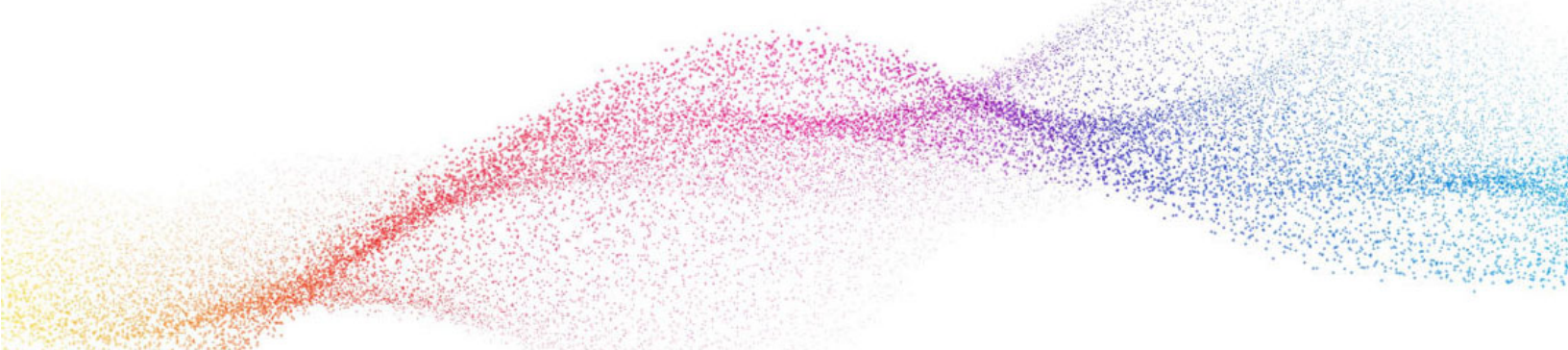

## **Table of Contents**

| Chapter 1 Preparing Your System for Worksoft Infrastructure Services | 4  |
|----------------------------------------------------------------------|----|
| Overview                                                             | 5  |
| Worksoft Infrastructure Services Package                             | 5  |
| System Requirements                                                  | 6  |
| Configuring Your Application Server                                  | 6  |
| Adding Roles and Features                                            | 6  |
| Configuring the Web Server Role (IIS) 1                              | 2  |
| Configuring Application/Json MIME Type Compression                   | .4 |
| Enabling IIS Services                                                | 6  |
| Configuring HTTPS on Your Application Server $\ldots$ 1              | .7 |
| Chapter 2 Installing Worksoft Infrastructure Services                | 8  |
| Verifying System Requirements                                        | 9  |
| Installing Worksoft Infrastructure Services                          | 9  |
| Using Windows Authorization                                          | 23 |
|                                                                      |    |
| Appendix A Worksoft Infrastructure Services Silent Installation      | 6  |
| Silent Install                                                       | 6  |
| Installation Log File                                                | 27 |
| Silent Uninstall                                                     | :7 |
| Non-default Website                                                  | 7  |

## **Chapter 1**

## **Preparing Your System for Worksoft** Infrastructure Services

## In This Chapter

| Overview                                     | 5  |
|----------------------------------------------|----|
| Worksoft Infrastructure Services Package     | 5  |
| System Requirements                          | 6  |
| Configuring Your Application Server          | 6  |
| Enabling IIS Services                        | 16 |
| Configuring HTTPS on Your Application Server | 17 |
|                                              |    |

### **Overview**

| Product or Service            | Description                                                                       |
|-------------------------------|-----------------------------------------------------------------------------------|
| Authentication service        | This service is an identity provider for Worksoft products.                       |
| Worksoft Portal               | An administration tool that registers the following for Worksoft products:        |
|                               | Database settings                                                                 |
|                               | Licenses                                                                          |
|                               | Users                                                                             |
|                               | Email SMTP settings                                                               |
|                               | Tenants                                                                           |
|                               | Integrations                                                                      |
| Cryptography service          | Cryptography service for all Worksoft products.                                   |
| Certify Results Viewer        | Worksoft Results UI allows you to view the details of the execution step results. |
| Bookmark service              | Create bookmarks to save favorite Certify folders and processes for execution.    |
| Scheduler service             | Schedule tasks and jobs.                                                          |
| Capture Documentation service | Produce Microsoft Word or PDF documentation from Worksoft Capture files.          |

The Worksoft Infrastructure Services installs the following products and services:

You are able to pick and choose which products and services to install.

## Worksoft Infrastructure Services Package

The Worksoft Infrastructure Services package consists of the following components:

| Component                                      | Description                                                                                                    |
|------------------------------------------------|----------------------------------------------------------------------------------------------------|
| Worksoft Infrastructure Services (version).exe | Executable that installs Worksoft Infrastructure Services.<br>Unified installer that will provide user ability to pick and<br>choose which of the products and services are available<br>for installation. |
| AuthenticationDatabaseScripts.zip              | Zip file contains database scripts that create and upgrade Authentication databases.                                                                                                    |
| PortalDatabaseScripts.zip                      | Zip file contains database scripts that create and upgrade the Worksoft Portal databases.                                                                                                    |

#### **System Requirements**

Before you begin to install Worksoft Infrastructure Services, verify that your environment has the needed system requirements installed for the Worksoft Portal. For information about system requirements, see the Worksoft Help Portal.

## **Configuring Your Application Server**

In order to transform your application server into a web server to host the Worksoft Portal, Microsoft® Internet Information Services (IIS) must be installed and the Server Manager must be configured.

These procedures assume that you have not already configured your IIS. If you have already set up the Roles and Features, verify that the following Role Services on page 13 have been selected.

#### **Adding Roles and Features**

The Server Manager allows you to add specific roles and features to your web server that are required for Worksoft products.

#### **•** To add roles and features to your web server:

**1** From the Start menu, select **Server Manager**.

The Server Manager opens.

| Conver M                                                   | anagar N Dachboard                   |                                                       | - @   <b>F</b>                                                    | Managa Toole View |
|------------------------------------------------------------|--------------------------------------|-------------------------------------------------------|-------------------------------------------------------------------|-------------------|
| Jerver w                                                   | anager - Dashboard                   |                                                       | - Will                                                            | manage roos view  |
| Dashboard                                                  | WELCOME TO SERVER MANAGER            |                                                       |                                                                   |                   |
| Local Server<br>All Servers<br>File and Storage Services Þ | 1 Confi                              | igure this local server                               |                                                                   |                   |
|                                                            | QUICK START                          | d roles and features                                  |                                                                   |                   |
|                                                            | 3 Ad                                 | d other servers to manage<br>eate a server group      |                                                                   |                   |
|                                                            | 5 CO                                 | nnect this server to cloud services                   |                                                                   | н                 |
|                                                            | ROLES AND SERVER GROUPS              | 9.                                                    |                                                                   |                   |
|                                                            | File and Storage<br>Services         | Local Server 1                                        | All Servers 1                                                     |                   |
|                                                            | Manageability                        | Manageability                                         |                                                                   |                   |
|                                                            | Events                               | Events                                                | Manageability<br>Events                                           |                   |
|                                                            | Events<br>Performance<br>BPA results | Events<br>6 Services<br>8 Performance<br>8 PA results | Manageability<br>Events<br>Services<br>Performance<br>BPA results |                   |

- 2 In the Navigation pane, select **Dashboard**.
- 3 In the Summary Tasks pane, select **Add Roles and Features**.

The Add Roles and Features Wizard opens.

| Add Roles and Features Wizard                                                                                                    |                                                                                                    | 100                                          |                                                   | ×          |
|----------------------------------------------------------------------------------------------------|----------------------------------------------------------------------------------------------------|----------------------------------------------|---------------------------------------------------|------------|
| Before you begin<br>Refore You Begin<br>Installation Type<br>Server Selection<br>Server Roles<br>Features<br>Confirmation<br>Results | This wizard helps you install roles, role services, or features. You determine w<br>features to install based on the computing needs of your organization, such<br>hosting a website.<br>To remove roles, role services, or features:<br>Start the Remove Roles and Features Wizard<br>Before you continue, verify that the following tasks have been completed:<br>• The Administrator account has a strong password<br>• Network settings, such as static IP addresses, are configured<br>• The most current security updates from Windows Update are installed<br>If you must verify that any of the preceding prerequisites have been complete<br>complete the steps, and then run the wizard again.<br>To continue, click Next. | DESTIN<br>hich roles, role<br>as sharing doo | ATION SERV<br>e services<br>cuments, o<br>wizard, | , or<br>or |
|                                                                                                    | CTICHOUS THEAT                                                                                                    | in a soll                                    | Surree                                            |            |

#### 4 Click Next.

The Select Installation Type page opens.

| 📥 Add Roles and Features Wizard                                                                                  |                                                                                                    | -         |             | ×  |
|----------------------------------------------------------------------------------------------------|----------------------------------------------------------------------------------------------------|-----------|-------------|----|
| Select installation                                                                                              | type                                                                                                    | DESTINA   | TION SERV   | ER |
| Before You Begin<br>Installation Type<br>Server Selection<br>Server Roles<br>Features<br>Confirmation<br>Results | <ul> <li>Select the installation type. You can install roles and features on a running physical machine, or on an offline virtual hard disk (VHD).</li> <li>Role-based or feature-based installation<br/>Configure a single server by adding roles, role services, and features.</li> <li>Remote Desktop Services installation<br/>Install required role services for Virtual Desktop Infrastructure (VDI) to create a or session-based desktop deployment.</li> </ul> | i compute | er or virtu | al |
|                                                                                                    | < Previous Next > Inst                                                                                                    | all       | Cancel      |    |

5 Select the **Role-based or feature-based Installation** option.

#### 6 Click Next.

The Select Destination Server page opens.

| elect destinati   | on server          |                              |                                 | DESTIN          | ATION SER | RVE        |
|-------------------|--------------------|------------------------------|---------------------------------|-----------------|-----------|------------|
|                   |                    |                              |                                 |                 |           |            |
| Before You Begin  | Select a server or | a virtual hard disk on which | to install roles and features.  |                 |           |            |
| Installation Type | Select a server    | from the server pool         |                                 |                 |           |            |
| Server Selection  | O Select a virtual | hard disk                    |                                 |                 |           |            |
| Server Roles      | Server Pool        |                              |                                 |                 |           |            |
| Features          |                    |                              |                                 |                 |           |            |
| Confirmation      | Filter:            |                              |                                 |                 |           | _          |
| Results           | Name               | IP Address                   | Operating System                |                 |           | _          |
|                   |                    |                              |                                 |                 |           |            |
|                   |                    |                              |                                 |                 | 14<br>1   |            |
|                   |                    |                              |                                 |                 |           |            |
|                   |                    |                              |                                 |                 |           |            |
|                   |                    |                              |                                 |                 |           |            |
|                   |                    |                              |                                 |                 |           |            |
|                   |                    |                              |                                 |                 |           |            |
|                   | T Computer(s) fou  | nd                           |                                 |                 |           |            |
|                   | and that have bee  | n added by using the Add     | Servers command in Server 1     | Anager, Offline | servers a | ver<br>and |
|                   | newly-added serve  | ers from which data collect  | ion is still incomplete are not | shown.          |           |            |
|                   |                    |                              |                                 |                 |           |            |

- **7** Select a server.
- 8 Click Next.

The Select Server Roles page opens.

| Add Roles and Features Wizard                                           |                                                                                                    | – 🗆 X                                                                                                |
|-------------------------------------------------------------------------|----------------------------------------------------------------------------------------------------|----------------------------------------------------------------------------------------------------|
| Select server roles<br>Before You Begin<br>Installation Type            | Select one or more roles to install on the selected server.                                                                                                    | DESTINATION SERVER                                                                                   |
| Server Selection<br>Server Roles<br>Features<br>Confirmation<br>Results | Active Directory Federation Services     Active Directory Lightweight Directory Services     Active Directory Rights Management Services     Device Health Attestation     DHCP Server     DRS Server     File and Storage Services (1 of 12 installed)     File and Storage Services     Storage Services     Storage Services     Hyper-V     Network Policy and Access Services     Remote Access     Remote Access     Remote Desktop Services     Volume Activation Services     Volume Activation Services     Windows Server Update Services     Windows Server Update Services | Web Server (IIS) provides a reliable,<br>manageable, and scalable Web<br>application infrastructure. |
|                                                                         | < Previous Nex                                                                                                    | t > Install Cancel                                                                                   |

- **9** From the Server Roles list, select the following roles:
  - File Services
  - Web Server (IIS)
- 10 Click Next.

#### The Select Features page opens.

| 📥 Add Roles and Features Wizard                                                                                  |                                                                                 |        | - 🗆 X                                                                                                    |
|----------------------------------------------------------------------------------------------------|---------------------------------------------------------------------------------|--------|----------------------------------------------------------------------------------------------------|
| Select features                                                                                                  |                                                                                 |        | DESTINATION SERVER                                                                                                    |
| Before You Begin<br>Installation Type<br>Server Selection<br>Server Roles<br>Features<br>Confirmation<br>Results | Select one or more features to install on the selected se<br>Features <ul></ul> | erver. | Description<br>.NET Framework 4.8 provides a<br>comprehensive and consistent<br>programming model for quickly and<br>easily building and running<br>applications that are built for various<br>platforms including desktop PCs,<br>Servers, smart phones and the public<br>and private cloud. |
|                                                                                                    | < Previous                                                                      | Ne     | xt > Install Cancel                                                                                                    |

- **11** Select the following features:
  - .NET Framework 4.8 Features and all of its child nodes
  - WCF Services and all of its child nodes
  - IIS Hostable Web Core and Media Foundation

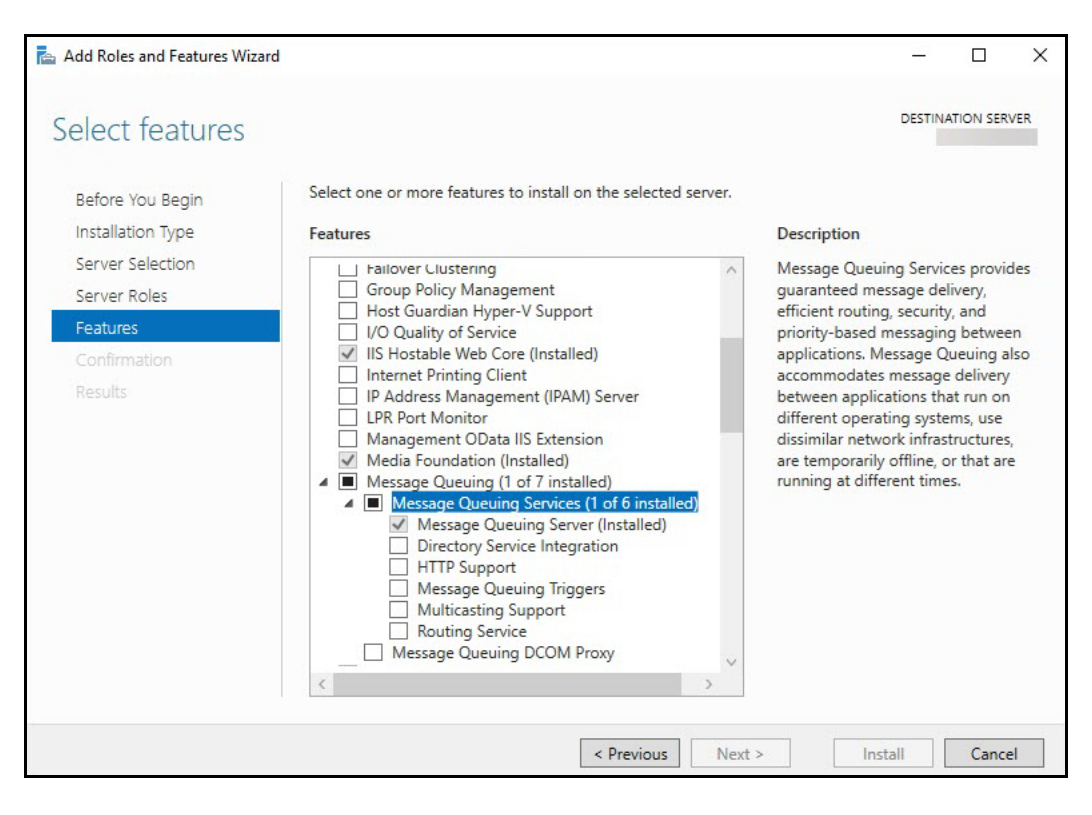

12 Verify that Message Queuing Services and Message Queuing Server are enabled.

- **13** Use the scroll bar to verify the **Windows Process Activation Service** is enabled with the following child nodes:
  - Process Model
  - Configuration APIs
- 14 Click Next.

#### Configuring the Web Server Role (IIS)

The Web Server Role (IIS) page opens if you have not already installed the web server.

1 In the Navigation pane, click **Role Services** under Web Server Role (IIS).

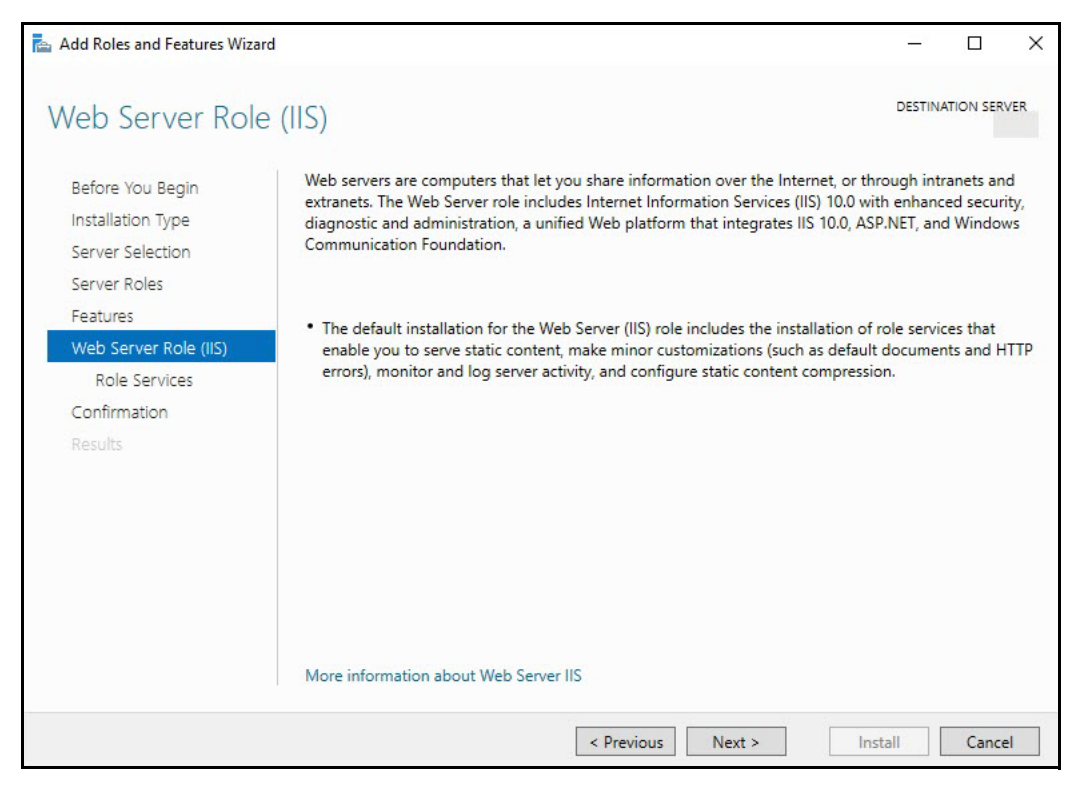

The Select Role Services page opens.

2 In the Role Services list, use the scroll bar to select the following services.

If you have already set up the Roles and Features, verify that the following services have been selected.

| Node                    | Child Nodes                                                                                                   |
|-------------------------|----------------------------------------------------------------------------------------------------|
| Common HTTP Features    | Default Document                                                                                              |
|                         | HTTP Errors                                                                                                   |
|                         | Static Content                                                                                                |
|                         | WebDAV - Verify that this option is disabled. Worksoft's RESTful Services will not work correctly if enabled. |
| Health and Diagnostics  | HTTP Logging                                                                                                  |
|                         | Request Monitor                                                                                               |
| Performance             | Static Content Compression                                                                                    |
|                         | Dynamic Content Compression                                                                                   |
| Security                | Request Filtering                                                                                             |
| Application Development | .NET Extensibility 4.8                                                                                        |
|                         | Application Initialization                                                                                    |
|                         | ASP                                                                                                    |
|                         | ASP.NET 4.8                                                                                                   |
|                         | CGI                                                                                                    |
|                         | ISAPI Extensions                                                                                              |
|                         | ISAPI Filters                                                                                                 |
|                         | WebSocket Protocol                                                                                            |
| Management Tools        | IIS Management Console                                                                                        |
|                         | IIS Management Scripts and Tools                                                                              |
|                         | Management Service                                                                                            |

#### 3 Click Next.

The Confirm Installation Selections page opens.

4 Click **Install** to install the role services.

#### Configuring Application/Json MIME Type Compression

After you have enabled Dynamic Content Compression within IIS, you need to verify HTTP Compression for the application/json MIME type. Certify Automator's mode uses Dynamic Content Compression to improve performance, and HTTP compression must be enabled for the application/json MIME type.

When the Dynamic Content Compression feature is enabled, it will overwrite any previous HTTP compression settings.

#### **To verify application/json MIME type compression:**

- 1 Open **IIS Manager**.
- 2 In the left Navigation pane, click on your server.
- 3 In the Management section, double-click the **Configuration Editor**.

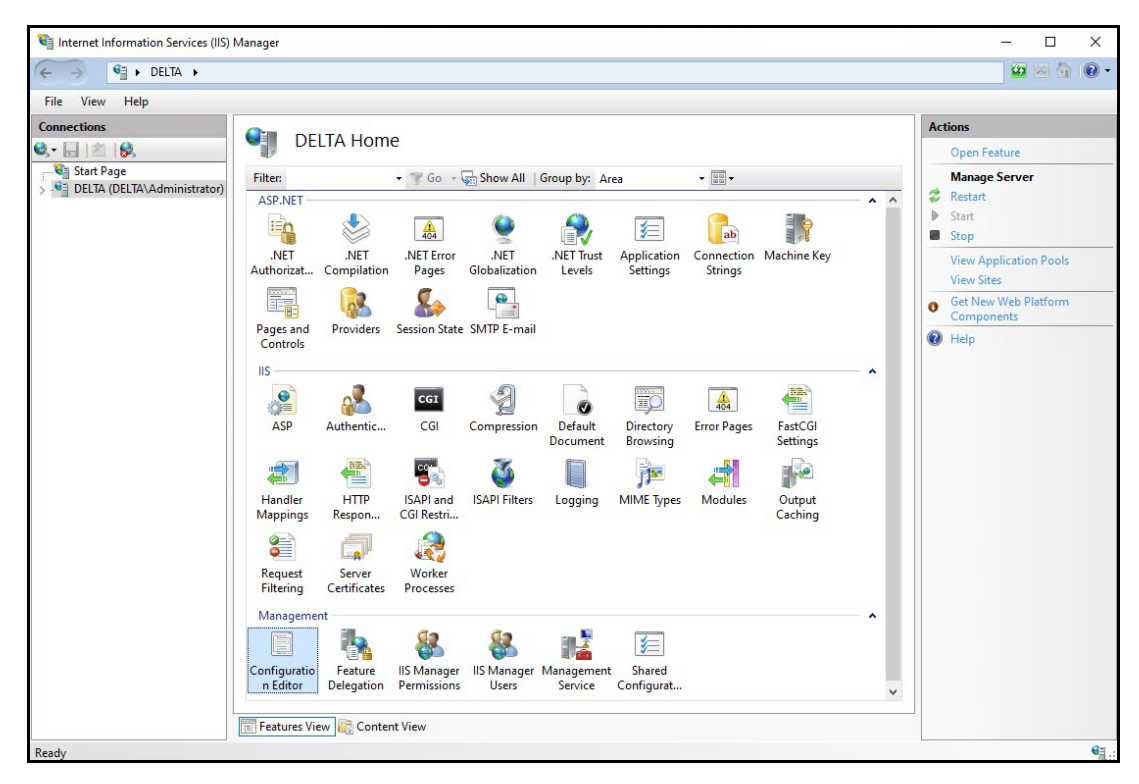

The Configuration Editor opens.

**4** From the Section drop-down list, select **system.webServer > httpCompression**.

| Configuration Editor                                                                                                    |       | Actions                               |
|----------------------------------------------------------------------------------------------------|-------|---------------------------------------|
| Section: appSettings                                                                                                    | •     | B/ Apply<br>B <sub>K</sub> Cancel     |
| V Dee 🖨 🧰 system webServer                                                                                                    | ^     | Generate Script                       |
| (Col e- b tracing file e webday                                                                                                    | nt=0) | Configuration<br>Search Configuration |
| -/ applicationInitialization<br>-/ asp                                                                                                    |       | Section  Cock Section                 |
| - / cgi<br>- / defaultDocument                                                                                                    |       | '(Collection)' Element                |
| / directoryBrowse<br>/ fastCgi                                                                                                    |       | Edit Items                            |
| globalModules     // handlers     // handlers     // httpCompression     // httpErrors     // httpErrors     // httpProtocol     // httpProtocol     // httpPracing     // isapifilters     // modules |       | Help                                  |
| (Collect / odbcLogging<br>/ serverRuntime<br>/ serverSideInclude                                                                                                    |       |                                       |

**5** In the httpCompression section, click **dynamicTypes**.

| Configuration Editor                       |                                                           |        | R Apply                |
|--------------------------------------------|-----------------------------------------------------------|--------|------------------------|
| ction: system.webServer/httpCompression    | •                                                         |        | Bx Cancel              |
| Deepest Path: MACHINE/WEBROOT/APPHOS       | T                                                         | ^      | denerate Script        |
| (Collection)                               | (Count=1)                                                 | - 111  | Configuration          |
| cacheControlHeader                         | max-age=86400                                             | - 11 1 | Search Configuration   |
| directory                                  | %SystemDrive%\inetpub\temp\IIS Temporary Compressed Files | - 11   | e                      |
| doDiskSpaceLimiting                        | True                                                      | - 11 1 | Section                |
| dynamicCompressionBufferLimit              | 65536                                                     |        | Lock Section           |
| dynamicCompressionDisableCpuUsage          | 90                                                        | - 11 1 | 'dynamicTypes' Element |
| dynamicCompressionEnableCpuUsage           | 50                                                        |        |                        |
| dynamicTypes                               | (Count≃5)                                                 |        | Lock Element           |
| expiresHeader                              | Wed, 01 Jan 1997 12:00:00 GMT                             | _      | × Remove               |
| maxDiskSpaceUsage                          | 100                                                       |        | Edit Items             |
| minFileSizeForComp                         | 2700                                                      |        | Help                   |
| noCompressionForHttp10                     | True                                                      | - 11   | - Hop                  |
| noCompressionForProxies                    | True                                                      |        |                        |
| noCompressionForRange                      | True                                                      |        |                        |
| sendCacheHeaders                           | False                                                     | - 11   |                        |
| staticCompressionDisableCpuUsage           | 100                                                       |        |                        |
| staticCompressionEnableCpuUsage            | 50                                                        | -      |                        |
| shall of a second second the factor of the | False                                                     |        |                        |

**6** Verify that **application/json** is listed in the dynamic compression mime types. If it is not listed, click the **Add** button in the Collection section to add it.

| 1                                                           |                                 |                                                                                             |   |                                | A 20. |
|-------------------------------------------------------------|---------------------------------|---------------------------------------------------------------------------------------------|---|--------------------------------|-------|
| Items                                                       |                                 |                                                                                             |   | Actions:                       |       |
| mimeType<br>text/*<br>message/*<br>application/x-iavascript | enabled<br>True<br>True<br>True | Entry Path<br>MACHINE-WEBROOT/APPHOST<br>MACHINE-WEBROOT/APPHOST<br>MACHINE-WEBROOT/APPHOST |   | Collection<br>Add<br>Clear All | 8     |
| application/javascript                                      | True                            | MACHINE/WEBROOT/APPHOST                                                                     |   | Item Properties                | 8     |
| */*<br>application/json                                     | False<br>True                   | MACHINE/WEBROOT/APPHOST                                                                     |   | Lock Item<br>Kernove           |       |
| <                                                           |                                 |                                                                                             | > | Help<br>Online Help            |       |
| Properties:                                                 |                                 |                                                                                             |   |                                |       |
| enabled<br>mimeType                                         |                                 | * True<br>† application/jon                                                                 |   |                                |       |
| enabled<br>Data Type:bool                                   |                                 |                                                                                             |   |                                |       |

 After you completed your verification or addition, click the Close button The Configuration Editor opens.

| etion: system.webServer/httpCompression                                                              | •                                                         |        | U The change<br>successfull | ts have been<br>y saved. | 1 |
|----------------------------------------------------------------------------------------------------|-----------------------------------------------------------|--------|-----------------------------|--------------------------|---|
| Deepest Path: MACHINE/WEBROOT/APPHOST                                                                |                                                           | ^      | Actions                     |                          |   |
| (Collection)                                                                                         | (Count=1)                                                 |        | By Apply                    |                          |   |
| cacheControlHeader                                                                                   | max-age=86400                                             |        | B <sub>K</sub> Cancel       |                          |   |
| directory                                                                                            | %SystemDrive%\inetpub\temp\IIS Temporary Compressed Files |        | A Concerto Co               | al al a                  | - |
| doDiskSpaceLimiting                                                                                  | True                                                      |        | of Generate of              | npt                      | - |
| dynamicCompressionBufferLimit 65536                                                                  |                                                           |        | Configurati                 | ration                   |   |
| dynamicCompressionDisableCpuUsage                                                                    | 90                                                        |        | Search Con                  | figuration               |   |
| dynamicCompressionEnableCpuUsage                                                                     | 50                                                        |        | Section                     |                          |   |
| dynamicTypes                                                                                         | (Count=6)                                                 |        | Lock Section                |                          |   |
| expiresHeader                                                                                        | Wed, 01 Jan 1997 12:00:00 GMT                             |        | LOCK Sectio                 |                          |   |
| maxDiskSpaceUsage                                                                                    | 100                                                       |        | 'dynamicTypes'              | Element                  |   |
| minFileSizeForComp                                                                                   | 2700                                                      |        | Lock Eleme                  | nt                       |   |
| noCompressionForHttp10                                                                               | True 3                                                    |        | × Remove                    |                          |   |
| noCompressionForProxies                                                                              |                                                           |        |                             |                          |   |
| noCompressionForRange                                                                                | True                                                      |        | Edit Items                  |                          |   |
| sendCacheHeaders False<br>staticCompressionDisableCpuUsage 100<br>staticCompressionEnableCpuUsage 50 |                                                           | 😧 Help |                             |                          |   |
|                                                                                                    |                                                           |        |                             |                          |   |
|                                                                                                    |                                                           |        |                             |                          |   |
| staticCompressionIgnoreHitFrequency                                                                  | False                                                     | ~      |                             |                          |   |
| namicTypes                                                                                           |                                                           |        |                             |                          |   |

- 8 Click **Apply** to apply your changes.
- **9** Verify that dynamicTypes lists a count of six.
- **10** Close the editor.

#### **Enabling IIS Services**

You will now need to verify that several IIS services are enabled.

#### To verify IIS services are enabled:

1 If the Server Manager is not open, select **Administrative Tools > Server Manager** from the Start menu.

The Server Manager opens.

- 2 In the Navigation pane, select **IIS**.
- **3** Scroll down to the Services section.
- 4 In the Services pane, verify that the following services are enabled and running:
  - World Wide Web Publishing Service
  - Web Management Service
  - Application Host Helper Service
  - Windows Process Activation Service
- **5** If any of these window services are not running, start the services.

To start a service, select the service from the list and click **Start** in the right menu. You can also start services by going to **Administrative Tools > Services** on your machine.

## **Configuring HTTPS on Your Application Server**

Complete the following tasks to configure HTTPS on your application server:

- Request an SSL Certificate from your IT department.
- Add the certificate to IIS.
- Add new binding to port 443.
- Verify your SSL Settings on your application server.

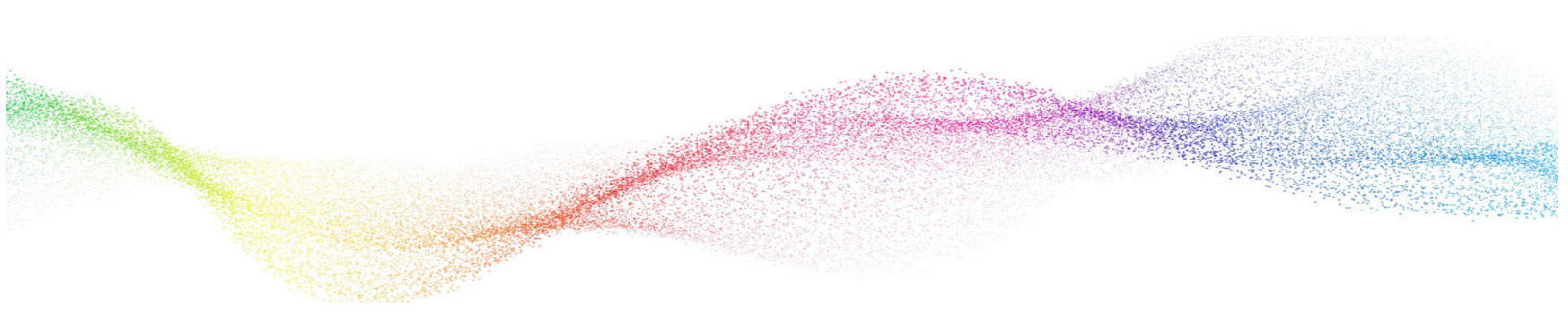

## Chapter 2

# Installing Worksoft Infrastructure Services

## In This Chapter

| Verifying System Requirements               | 19 |
|---------------------------------------------|----|
| Installing Worksoft Infrastructure Services | 19 |
| Using Windows Authorization                 | 23 |

#### **Verifying System Requirements**

Before you begin to install Worksoft Infrastructure Services, verify that your environment has the needed system requirements installed for the Worksoft Portal and Authorization service. For information about system requirements, see the Worksoft Help Portal.

#### Installing Worksoft Infrastructure Services

After you have configure your application server, you are now ready to install Worksoft Infrastructure Services on your server.

- **To install Worksoft Infrastructure Services:**
- 1 In the software distribution folder, right-click the **Worksoft Infrastructure Services (version).exe** file and select **Run as administrator**.

The Worksoft Infrastructure Services Install Wizard opens.

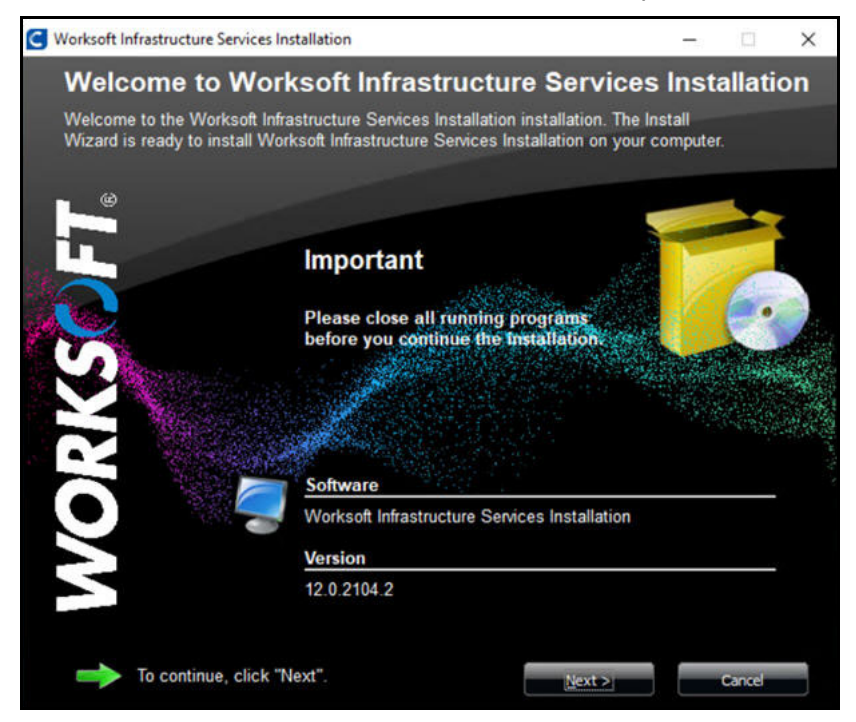

2 Click **Next** to begin the installation process.

The Portal and Services Versions Install page opens.

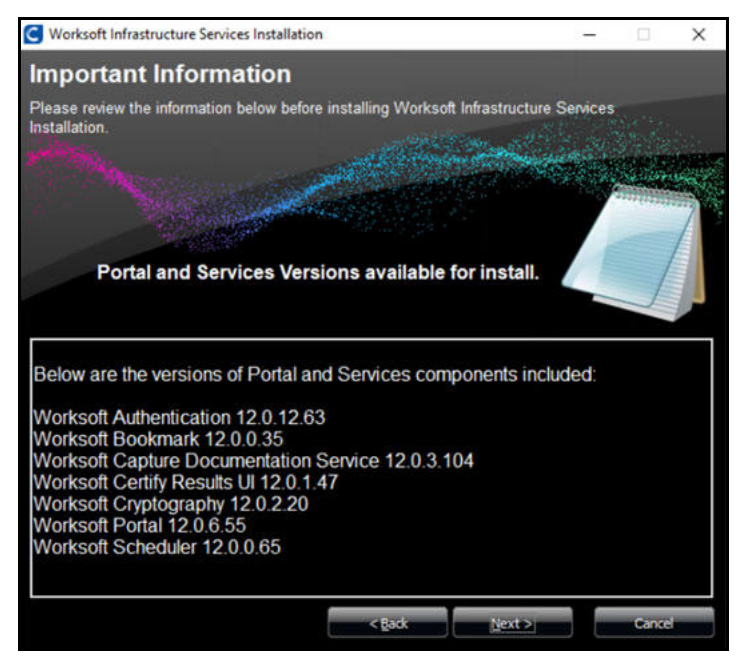

This screen lists the products and services included in the installer.

3 Click Next.

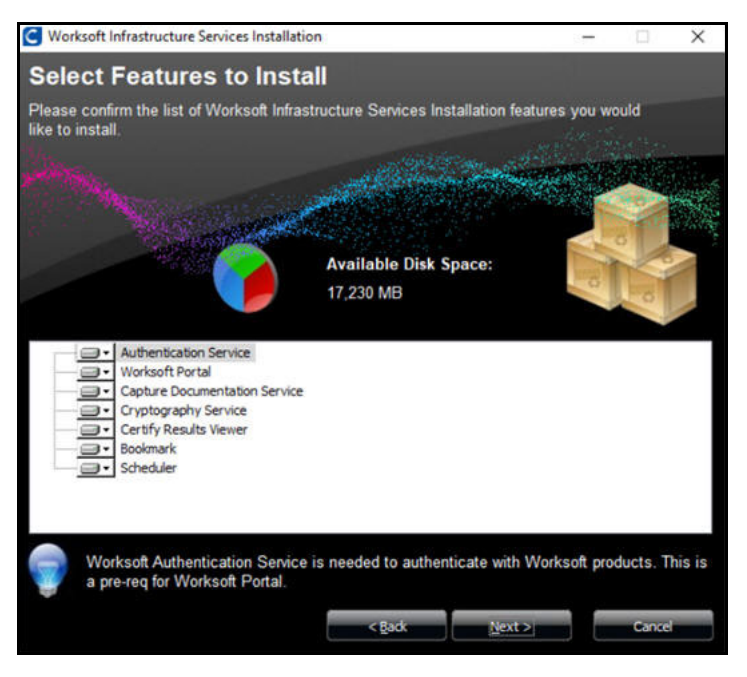

4 Select the features and services that you want to install.

By default, all features and services will be installed.

If you do not want one of the services installed, click the drop-down arrow next to that feature and select **Entire feature will be unavailable**.

When you select a product or service, a description appears under the list.

5 After you have made your selection, click **Next**.

The Destination Folder page opens.

| C Worksoft Infrastructure Services Installation                                              | n                             |                     |          |        | × |
|----------------------------------------------------------------------------------------------|-------------------------------|---------------------|----------|--------|---|
| Destination Folder                                                                           |                               |                     |          |        |   |
| Worksoft Infrastructure Services Installati<br>below.                                        | on will be installed          | l inside the folder | displaye | d      |   |
| and the second second                                                                        | and the fact                  | - Martine           |          |        |   |
| An<br>38                                                                                     | vailable Disk Spa<br>3,190 MB | ace:                |          |        | 5 |
| C:\Program Files (x86)\Worksoft                                                              |                               |                     |          |        |   |
| SOS (C:)                                                                                     |                               |                     |          |        | ~ |
| <ul> <li>Program Files (x86)</li> <li>ProgramData</li> <li>Python39</li> <li>Tomo</li> </ul> |                               |                     |          |        |   |
| Users<br>Windows                                                                             |                               |                     |          |        | ~ |
|                                                                                              | < <u>B</u> ack                | <u>N</u> ext>       |          | Cancel |   |

6 If you want to accept the default directory for your installation files, click **Next**.

If you do not want to accept the default directory for the installation files, select a different installation directory and click **Next**.

The Worksoft Services Web Site page opens.

| G Worksoft Infra         | astructure Services Installation                                                                               | -     |        | ×  |
|--------------------------|----------------------------------------------------------------------------------------------------|-------|--------|----|
| Worksof                  | t Infrastructure Services Install                                                                              | ation |        |    |
|                          |                                                                                                    |       |        |    |
|                          |                                                                                                    |       |        |    |
|                          | Please select the Web site to install selected Worksoft Serv                                                   | ices. |        |    |
|                          |                                                                                                    |       |        |    |
| -                        | Default Web Site                                                                                               | v     |        |    |
|                          |                                                                                                    |       |        |    |
|                          |                                                                                                    |       |        |    |
| Contractor of the second |                                                                                                    |       | 172020 |    |
| 2 Carlos                 | and a second second second second second second second second second second second second second second second |       | i alm  |    |
|                          |                                                                                                    |       |        |    |
|                          |                                                                                                    |       |        |    |
|                          |                                                                                                    |       |        |    |
|                          | < Bark                                                                                                    | ate   | Cance  | 10 |
|                          | ( 590Y []]6                                                                                                    |       | Cance  |    |

- 7 If you want to accept Default Web Site as your website, click **Next**.
- **8** If you have other websites configured in the IIS, select the server from the drop-down list and click **Next**.

The Base URL page opens.

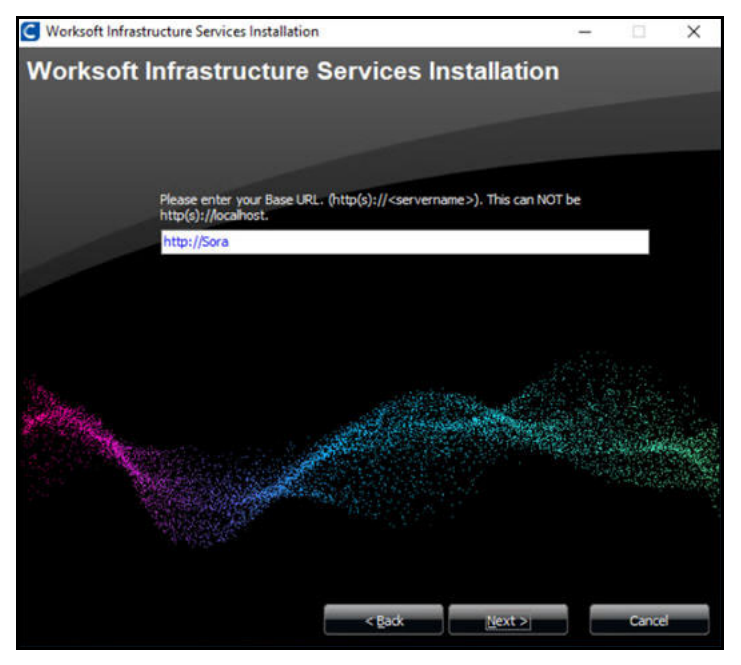

The Worksoft Services Base URL value in this field will be used to construct URLs for all the products that you selected to install.

**9** Enter the Base URL where you want to install Worksoft Services. The Base URL can not be a localhost.

By default, the URL address is populated as http://<servername>. You will need to change it to https for secure authentication.

#### 10 Click Next.

The Ready to Install page opens.

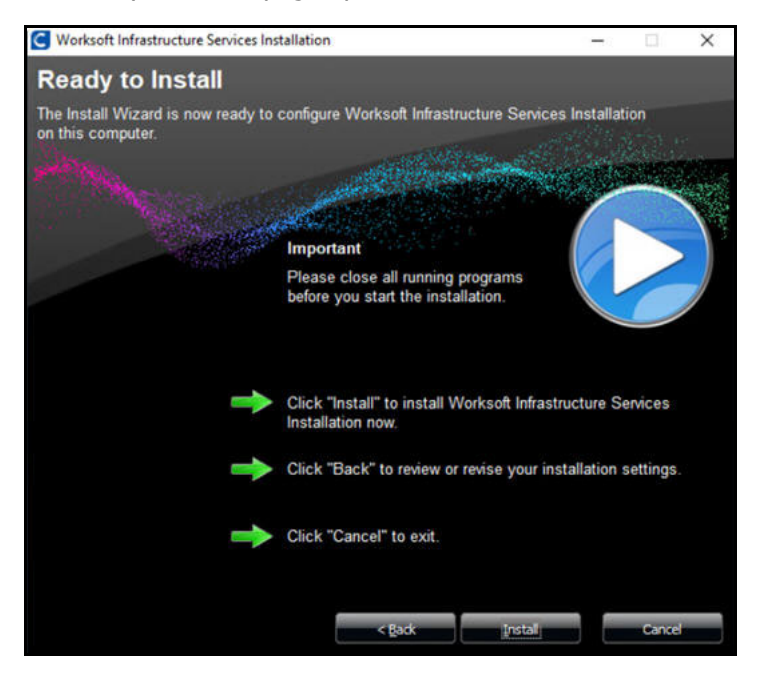

**11** Click **Install** to begin the installation.

After the installation completes, the Installation Result page opens.

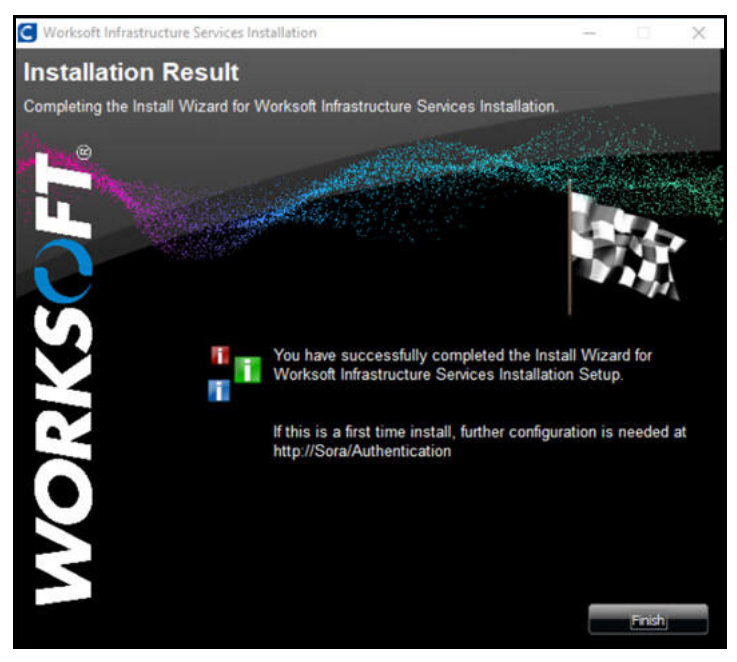

12 Click Finish.

#### **Using Windows Authorization**

If you want to use Windows authorization for Worksoft Infrastructure Services, you must do some additional configuration.

To configure Windows authorization, complete the following:

- Enable Windows Authentication in IIS
- Configure application pool setting
- Configure SQL Server access
- To enable Windows Authentication in IIS
- From the Start menu, select Control Panel > Programs and Features.
   The Programs and Features window opens.
- 2 Click **Turn Windows features on or off**. The Windows Features dialog box opens.
- 3 In the Features list, expand Internet Information Services > World Wide Web Services.
- 4 Select Add Roles and Features.

The Add Roles and Features Wizard opens.

5 Click **Next** until come to the **Server Roles** page.

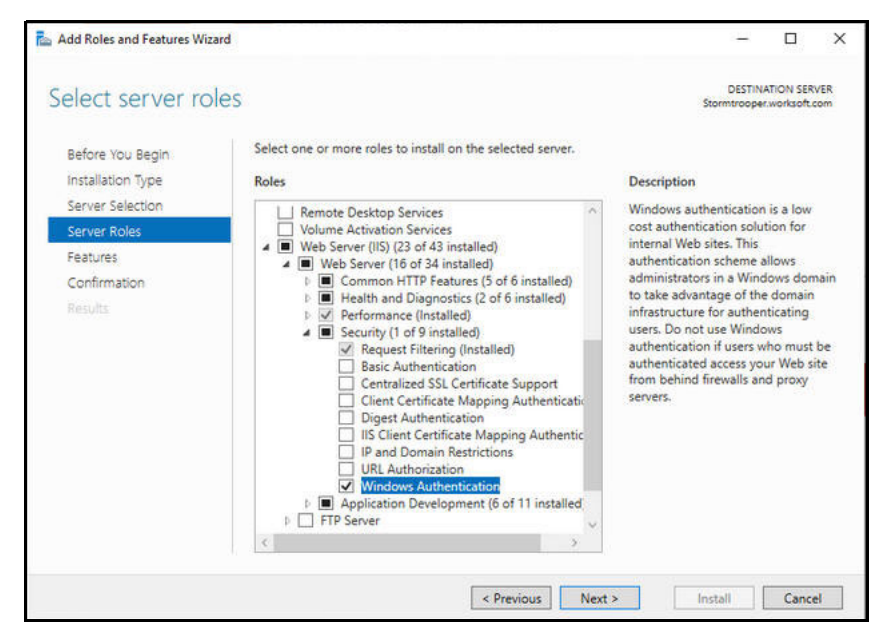

- 6 Expand the **Web Server IIS** role.
- 7 Under Security, select the **Windows Authentication** option.
- 8 Click **Next** until the Install option is enabled.
- **9** Click **Install** to complete the configuration.
- **10** Open the **IIS Manager**.
- **11** Click **Authentication**.

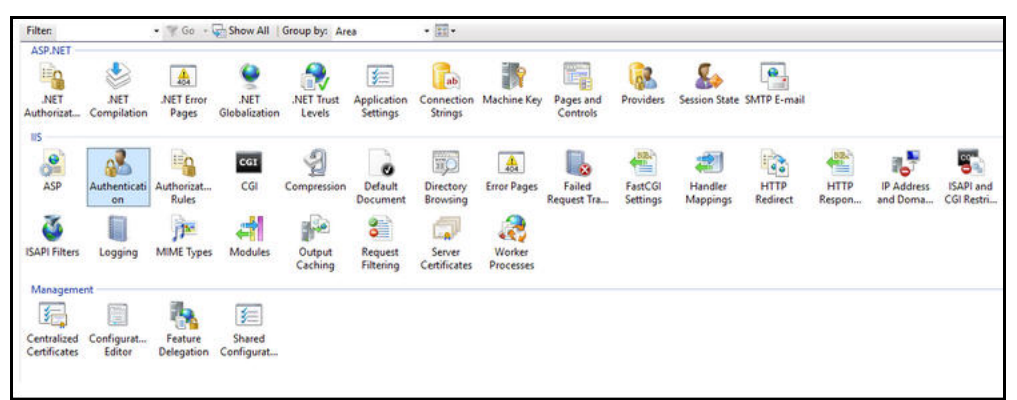

12 Enable Windows Authentication and disable all other Authentications.

| Group by: No Grouping +             |          |                         |
|-------------------------------------|----------|-------------------------|
| Name                                | Status   | Response Type           |
| Active Directory Client Certificate | Disabled | HTTP 401 Challenge      |
| Anonymous Authentication            | Enabled  |                         |
| ASP.NET Impersonation               | Disabled |                         |
| Basic Authentication                | Disabled | HTTP 401 Challenge      |
| Digest Authentication               | Disabled | HTTP 401 Challenge      |
| Forms Authentication                | Disabled | HTTP 302 Login/Redirect |
| Windows Authentication              | Enabled  | HTTP 401 Challenge      |

- **•** To create a custom account application pool setting:
- **1** Select **Application Pools > Portal**.
- 2 In the Edit Application Pool section, select **Advanced Settings**.
- **3** Select **Identity** from the list.

The Application Pool Identity dialog box opens.

| Application Pool Identity |    | ? ×    |
|---------------------------|----|--------|
| O Built-in account:       |    |        |
|                           |    | 4      |
| Custom account:           |    |        |
| Worksoft0\CertifyTester1  |    | Set    |
|                           |    |        |
|                           |    |        |
|                           | OK | Cancel |

- 4 Select **Custom account**.
- 5 Click Set.

The Set Credentials dialog box opens.

- **6** Enter the Service account user name and password.
  - The user needs to have database credentials.
- 7 Click OK.
- 8 In the Set Credentials dialog box, click **OK**.
- **9** In the Advanced Settings dialog box, click **OK**.

#### **To configure SQL Server access:**

Your database administrator will need to add the Service account to Logins under Security in order to provide access to the databases.

## Appendix A Worksoft Infrastructure Services Silent Installation

#### Silent Install

Install all products and services on default path C:\Program Files (x86)\Worksoft:

<installerPath>\Worksoft Infrastructure Services.exe /s

Install in non-default path:

<installerPath>\Worksoft Infrastructure Services.exe /s targetdir="C:\temp\Worksoft"

All products and services install in their individual folders in the C:\temp\worksoft folder.

#### Parameters for Products and Services

As when you are installing Worksoft Infrastructure Services with the install wizard, all components are selected for installation unless the parameter value is set to **false**.

#### Example:

<installerPath>\Worksoft Infrastructure Services.exe /s CDS=false Cryptography=false ResultsViewer=false

| Product or Service            | Parameter     |
|-------------------------------|---------------|
| Authentication service        | Auth          |
| Worksoft Portal               | Portal        |
| Cryptography service          | Cryptography  |
| Certify Results Viewer        | ResultsViewer |
| Bookmark service              | Bookmark      |
| Scheduler service             | Scheduler     |
| Capture Documentation service | CDS           |

#### **Examples**

To install only the Worksoft Authorization service and the Worksoft Portal on the D drive under Worksoft folder:

<installerPath>\Worksoft Infrastructure Services.exe /s targetdir="D:\Worksoft" CDS=false Cryptography=false ResultsViewer=false

To install all products and services under a non-default website on the D drive:

```
<installerPath>\Worksoft Infrastructure Services.exe /s PortalSuiteWebsite=test targetdir="D:\Worksoft"
```

#### **Installation Log File**

The default installation log is located at **%userprofile%** of the user who installed Worksoft Infrastructure Services.

```
<installerPath>\Worksoft Infrastructure Services.exe /s /l=C:\temp\myInstalllog.txt
```

#### Silent Uninstall

To uninstall Worksoft Infrastructure Services silently, run the installer from the command line and enter the following string:

Worksoft Infrastructure Services.exe/s MODIFY=FALSE REMOVE=TRUE UNINSTALL=YES

#### Non-default Website

A non-default web site where they plan to install Worksoft products needs to exist prior to installation. Installer does not create the website.

<installerPath>\Worksoft Infrastructure Services.exe /s PortalSuiteWebsite=test